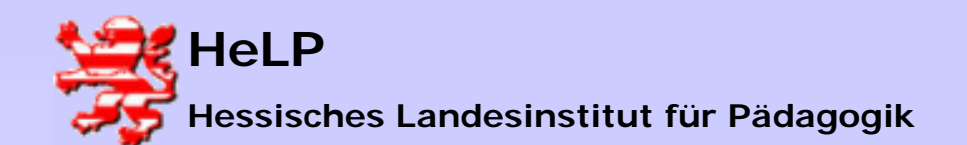

Internetmanagement Connectivity

### Installation ISA Server

| 🖬 Software                            |                                                                                        |                                               | _ 🗆 ×                          |
|---------------------------------------|----------------------------------------------------------------------------------------|-----------------------------------------------|--------------------------------|
| 12                                    | Zurzeit installierte Programme: Sortiere                                               | en nach: Name                                 | •                              |
| Programme<br>ändern oder<br>entfernen | Klicken Sie auf <u>Supportinformationen</u> .                                          | Größe<br>Verwendet<br>Zuletzt<br>verwendet am | 15,7MB<br>häufiq<br>24.04.2004 |
| Neue                                  | Klicken Sie auf "Ändern/Entfernen", um dieses Programm<br>zu ändern oder zu entfernen. | Ändern/E                                      | ntfernen                       |
| Programme<br>biozufügen               | Microsoft Internet Security & Acceleration Server                                      | Größe                                         | 40,1MB                         |
|                                       | Microsoft ISA Server Service Pack 1 and Hot Fixes                                      | Größe                                         | 40,1MB                         |
|                                       | 🎁 SnagIt 6                                                                             | Größe                                         | 10,3MB                         |
| Windows-                              | 🛃 Windows 2000 - Verwaltungsprogramme                                                  | Größe                                         | 324KB                          |
| Kompon                                | 🛃 Windows 2000 Service Pack 4                                                          |                                               |                                |
| ninzurugen)<br>entfernen              | 🗐 WinZip                                                                               | Größe                                         | 3,25MB                         |
|                                       |                                                                                        |                                               | *                              |
|                                       |                                                                                        |                                               | Schließen                      |

Es wird empfohlen auf dem (dedizierten) Proxy-Server keinen MS IIS Server laufen zu lassen. Sie destallieren den IIS über das Software-Icon der Systemsteuerung:

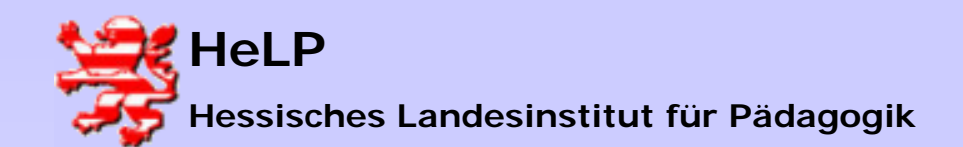

Internetmanagement Connectivity

# Installation ISA Server

| 🖬 Software                            |                                                | Fig Software                                                                                                    |
|---------------------------------------|------------------------------------------------|----------------------------------------------------------------------------------------------------|
|                                       |                                                | Assistent für Windows-Komponenten                                                                                                    |
| Programme<br>ändern oder<br>entfernen | Zurzeit insta<br><b>&amp; Acron</b><br>Klicken | Windows-Komponenten<br>Windows 2000-Komponenten können hinzugefügt bzw. entfernt werder                                                                                                    |
|                                       | Klicken<br>zu änd                              | Aktivieren bzw. deaktivieren Sie ein Kontrollkästchen, um eine Kompone<br>bzw. zu entfernen. Grau gefüllte Kästchen kennzeichnen Komponenten<br>installiert werden. Klicken Sie auf "Details", um die Unterkomponenten a |
| Programme<br>hinzufügen               | Microso                                        | Komponenten:                                                                                                    |
| _                                     | Microso                                        | 🗹 🦻 Indexdienst                                                                                                    |
|                                       | 🐞 SnagIt                                       | Internet-Informationsdienste (IIS)                                                                                                    |
| Windows-                              | 🛃 Window                                       | L Message Queuing-Dienste №<br>L = 100 Message Queuing-Dienste №                                                                                                    |
| hinzufügen/<br>entfernen              | 👰 WinZip                                       | Beschreibung: IIS-Dienste (Unterstützung für Web und FTP), zusamme<br>für FrontPage, Transaktionen, Active Server Pages (AS<br>Datenbankverbindungen, und das Erhalten von Mail.                                         |
|                                       |                                                | Erforderlicher Speicherplatz: 20,6 MB<br>Verfügbarer Speicherplatz: 1635,6 MB                                                                                                    |
|                                       |                                                | < Zurück Weiter ;                                                                                                    |
|                                       |                                                |                                                                                                    |

Entfernen Sie den Haken. Die Destallation dauert einige Minuten. Starten Sie den Server anschließend neu.

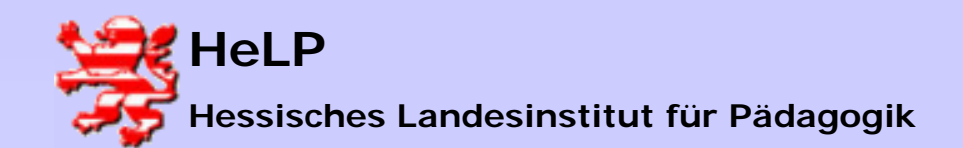

Internetmanagement Connectivity

### Installation ISA Server

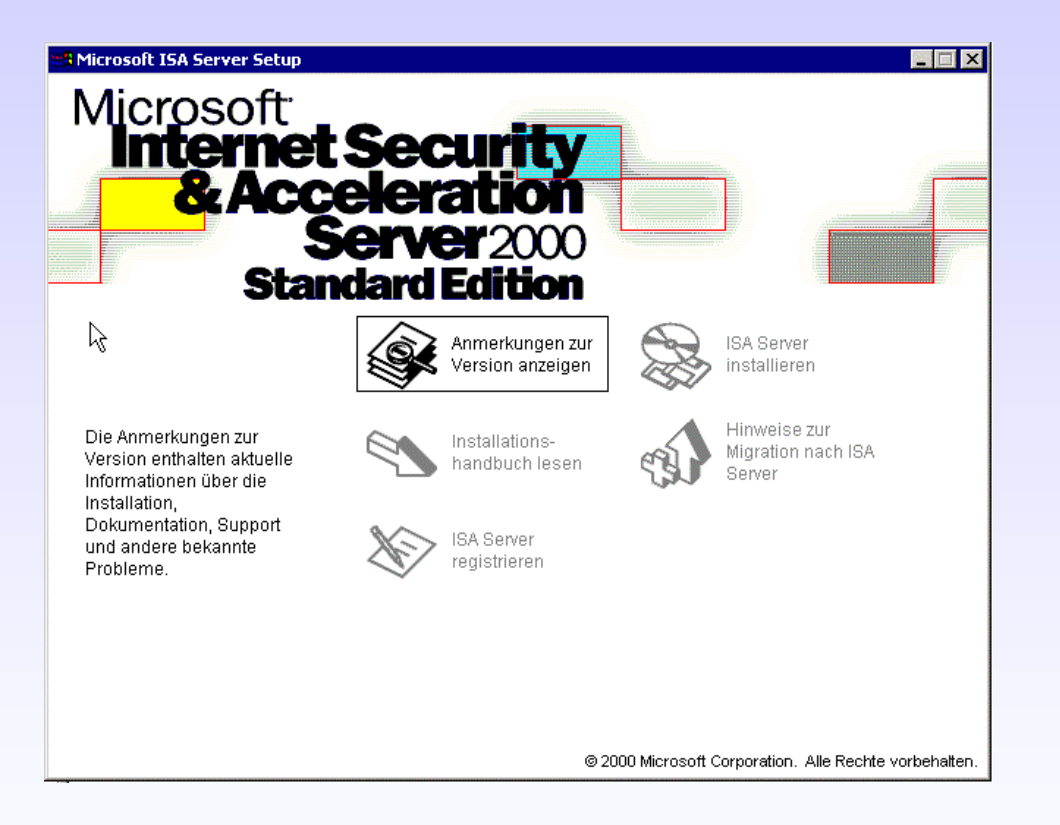

Die Installation des ISA Servers starten Sie bitte über das Icon "ISA Server installieren"

April 2004

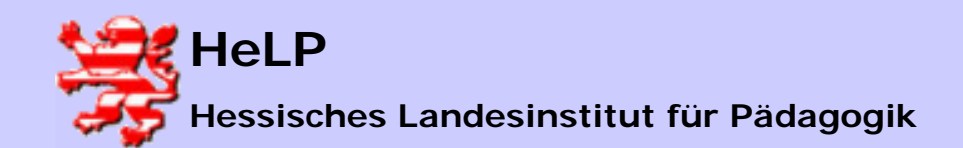

Internetmanagement Connectivity

# Installation ISA Server

| w | ählen Sie den Modus des Servers:                                                                                                    |
|---|----------------------------------------------------------------------------------------------------|
|   |                                                                                                    |
| C | Firewallmodus                                                                                                    |
|   | Mit dieser Option wird ein Unternehmensfirewall installiert.                                                                                                    |
| с | Cachemodus                                                                                                    |
|   | Mit dieser Option wird ein Cache und<br>Webhostingfunktionalität installiert.                                                                                                    |
|   | Die Cachemodusinstallation wird nur für Computer empfohler<br>die keine direkte Verbindung mit dem Internet haben.<br>Installieren Sie den ISA Server im integrierten Modus, wenn<br>der Computer über eine direkte Internetverbindung verfügt. |
| • | Integrierter Modus                                                                                                    |
|   | Mit dieser Option wird ein integrierter Unternehmensfirewall,<br>ein Cache und Webhostingfunktionalität installiert.                                                                                                    |
|   |                                                                                                    |

Wählen Sie den "Integrierten Modus"

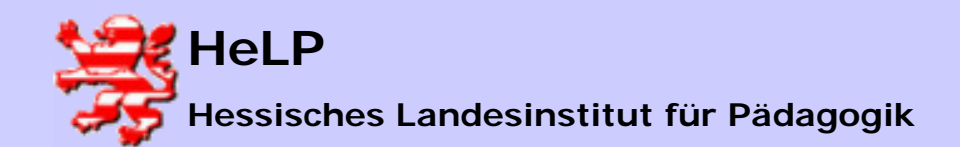

Internetmanagement Connectivity

## Installation ISA Server

| licrosoft Internet Security                                 | & Acceleration Server Setup                             | ×         |
|-------------------------------------------------------------|---------------------------------------------------------|-----------|
| Geben Sie NTFS-Laufwerke a<br>angelegt werden soll, und die | an, auf denen ein Cache<br>maximale Größe jedes Caches. | ОК        |
| Laufwerk [Dateisystem]                                      | Maximalgröße (MB)                                       | Abbrechen |
| C: [NTFS]                                                   |                                                         | Hilfe     |
| D: [NTFS]                                                   | 100                                                     |           |
| E: [NTFS]                                                   | R I                                                     |           |
| Laufwerk:                                                   | D: [NTFS]                                               |           |
| Verfügbarer Speicherplatz<br>(MB):                          | 1867                                                    |           |
| Cachegröße (MB):                                            | 100 Festlegen                                           |           |
| Gesamte Cachegröße (MB):                                    | 100 MB                                                  |           |

Legen Sie den Cachebereich auf ein Laufwerk mit genügend Kapazität.

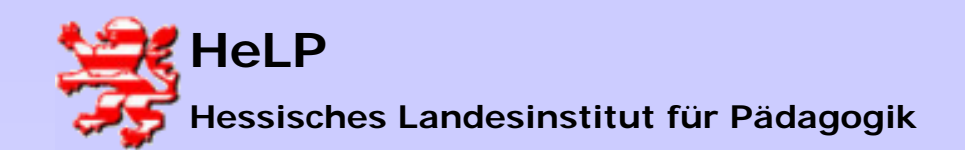

Internetmanagement Connectivity

# Installation ISA Server

|                                                                      | Interne IP-                                      | Bereiche:              |
|----------------------------------------------------------------------|--------------------------------------------------|------------------------|
| Bearbeiten<br>Von<br>172 . 18 . 0 . 0<br>Bis<br>172 . 18 . 255 . 255 | Von<br>172.18.0.0<br>Hinzufügen-><br><-Entfernen | Bis<br>172.18.255.254  |
| Klicken Sie<br>Adresstabe                                            | auf "Tabelle erstellen", um eine lo              | kale Tabelle erstellen |

Geben Sie den Adressbereich ihres lokalen Netzwerkes an.

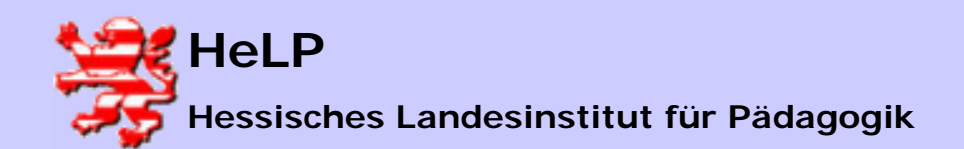

Internetmanagement Connectivity

# Installation ISA Server

#### ISA-Verwaltung starten

ISA S ver enthält einen Assistenten "Erste Schritte", mit dem Sie Serverrichtlinien konfigurieren können.

Mit dem Assistent "Erste Schritte" können Sie Sicherheitsrichtlinien und Cachekonfiguration erstellen, so dass das Netzwerk geschützt und die Systemleistung optimiert wird.

OK

🔽 "Erste Schritte" für ISA Server starten

Es folgt eine längere Installationssequenz, die mit der Frage nach dem Start eines Assistenten endet. Arbeiten Sie den Assistenten bitte ab.

Damit ist die Installation abgeschlossen. Sie können die CD auswerfen. Installieren Sie bitte auf jeden Fall das aktuelle Service-Pack zum ISA Server.

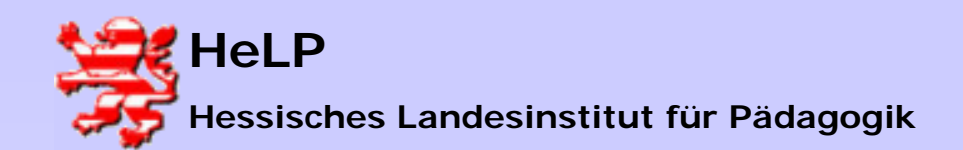

Internetmanagement Connectivity

# Installation ISA Server

Aus dem Internet das Service-Pack für den ISA ziehen und installieren (siehe auch Lehrgangs-CD). Achtung: Das Service-Pack startet den Rechner nach der Installation ungefragt neu. Starten Sie die Verwaltung des ISA-Servers aus dem Startmenu.

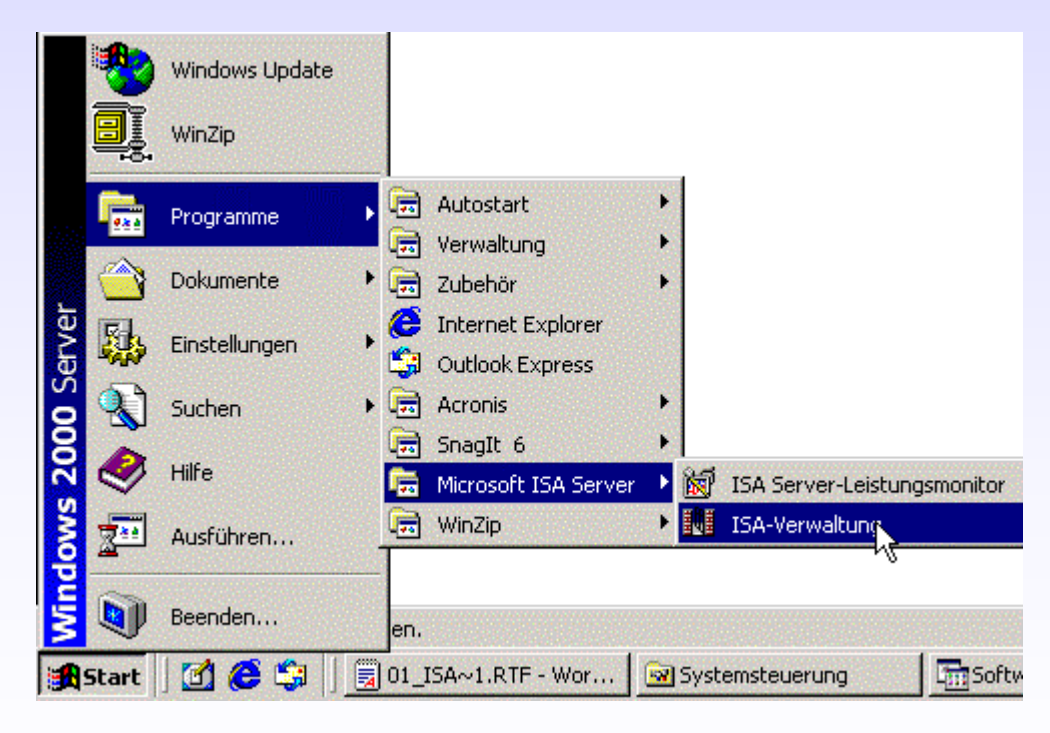

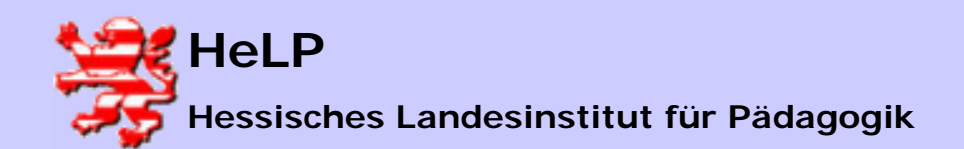

Internetmanagement Connectivity

# Installation ISA Server

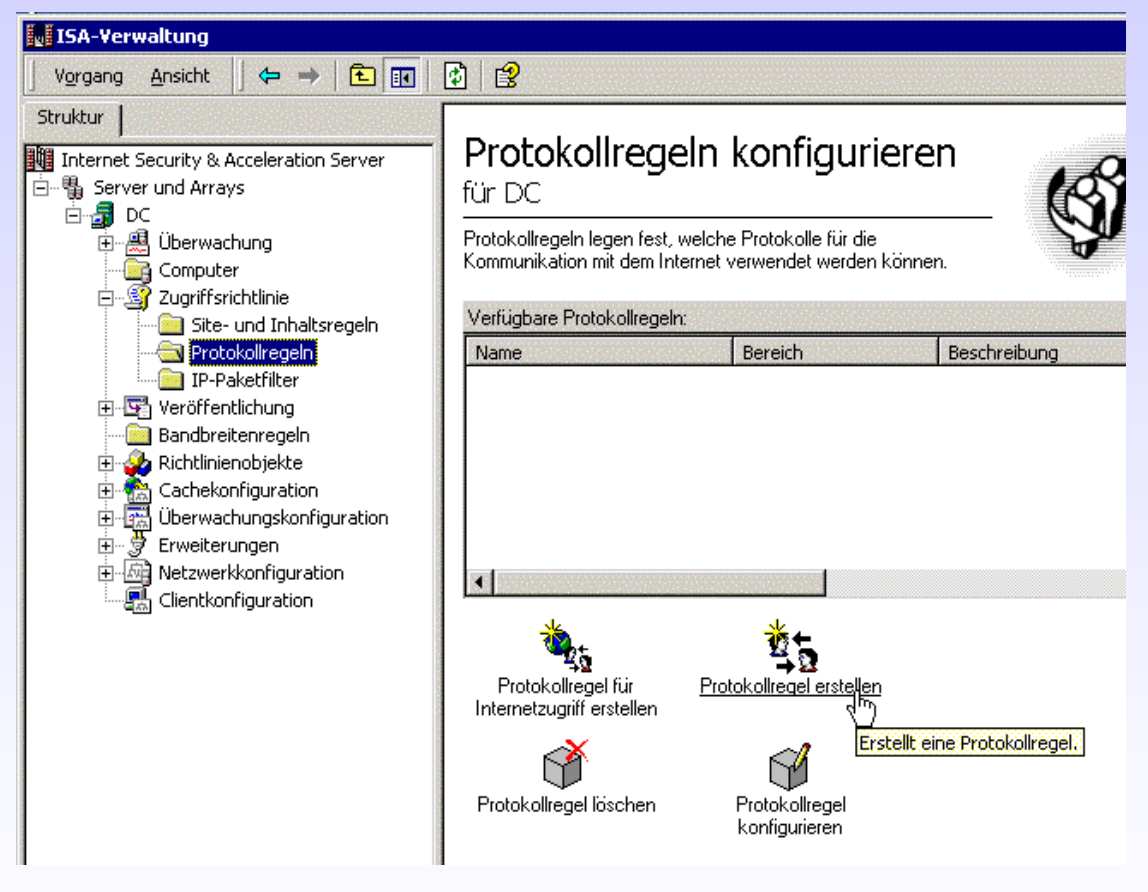

Zunächst muss eine Protokollregel erstellt werden, damit die Workstations eine Verbindung ins Internet aufnehmen können:

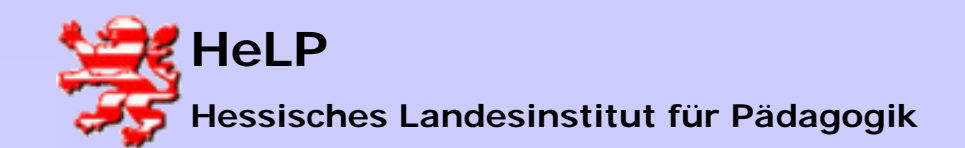

Internetmanagement Connectivity

# Installation ISA Server

| Assistent für neue Protokollregeln                           |                             | ×         |
|--------------------------------------------------------------|-----------------------------|-----------|
| Regelaktion<br>Geben Sie an, wie die Protokollregel auf Clie | entanfragen reagieren soll. | <b>S</b>  |
| Antwort auf Clientanfragen mit folgendem Pr                  | otokoll:                    |           |
| Zulassen                                                     |                             |           |
| C Verweigern                                                 |                             |           |
|                                                              |                             |           |
|                                                              |                             |           |
|                                                              |                             |           |
|                                                              |                             |           |
|                                                              |                             |           |
|                                                              | < Zurück Weiter >           | Abbrechen |

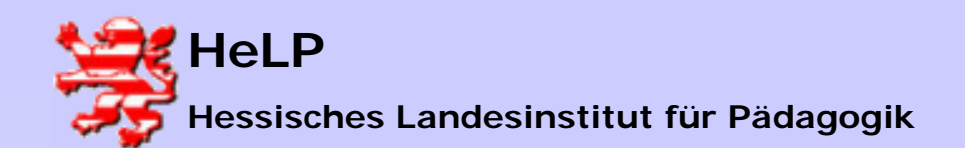

Internetmanagement Connectivity

# Installation ISA Server

| Protokolle<br>Wählen Sie Protokolle, für die diese Regel angewendet werden soll.<br>Regel anwenden für:<br>Gesamter IP-Datenverkehr |                    | sistent für neue Protokollregeln                                 |
|----------------------------------------------------------------------------------------------------|--------------------|------------------------------------------------------------------|
| Regel anwenden für:<br>Gesamter IP-Datenverkehr                                                                                     | den soll.          | Protokolle<br>Wählen Sie Protokolle, für die diese Regel angewer |
| Gesamter IP-Datenverkehr                                                                                                    |                    | Regel anwenden für:                                              |
|                                                                                                    |                    | Gesamter IP-Datenverkehr                                         |
|                                                                                                    |                    |                                                                  |
|                                                                                                    |                    |                                                                  |
|                                                                                                    |                    |                                                                  |
|                                                                                                    |                    |                                                                  |
|                                                                                                    |                    |                                                                  |
| < Zurück Weiter > , Abbrech                                                                                                    | Weiter > Abbrechen | < Zı                                                             |

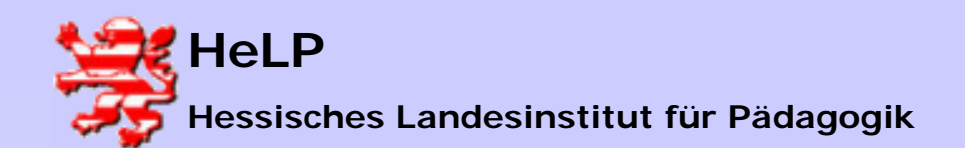

Internetmanagement Connectivity

## Installation ISA Server

| Assistent für neue Protokollreg                 | eln                                       | ×         |
|-------------------------------------------------|-------------------------------------------|-----------|
| <b>Zeitplan</b><br>Wählen Sie einen Zeitplan, r | ach dem die Regel angewendet werden soll. | <b>S</b>  |
| Diesen Zeitplan verwenden:                      | Immer                                     |           |
| Beschreibung:                                   |                                           |           |
|                                                 |                                           |           |
|                                                 | <zurück weiter=""></zurück>               | Abbrechen |

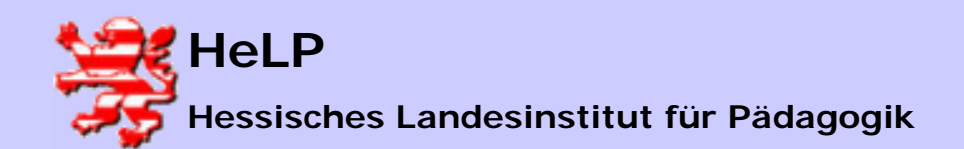

Internetmanagement Connectivity

### Installation ISA Server

| sistent für neue Protokollregeln                                     |                                   |         |
|----------------------------------------------------------------------|-----------------------------------|---------|
| Clienttyp<br>Sie können den Clienttyp durch Benutzerna<br>festlegen. | men, Gruppennamen oder IP-Adresse | ST.     |
| Regel anwenden für Anfragen von:                                     |                                   |         |
| Jeder Anfrage                                                        |                                   |         |
| C Speziellen Computern (Clientadresssätzen                           | )                                 |         |
| C Speziellen Benutzern und Gruppen                                   |                                   |         |
|                                                                      |                                   |         |
|                                                                      |                                   |         |
|                                                                      |                                   |         |
|                                                                      |                                   |         |
|                                                                      | <zurück weiter="">N Ab</zurück>   | brechen |
|                                                                      |                                   |         |

Verlassen Sie die ISA Verwaltung.

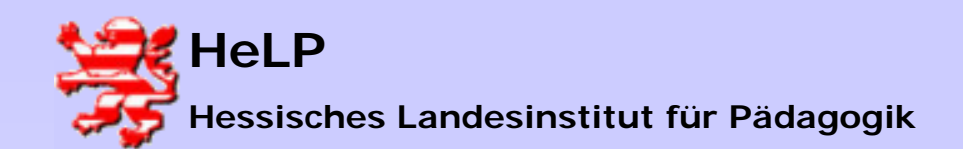

Internetmanagement Connectivity

# Installation ISA Server

| Geben S<br>über eine<br>Kontrollk | ie den Namen des Proxyserv<br>en Proxyserver bearbeitet. Fü<br>ästchen. | vers an. Normalerweise werden alle Internetdienste<br>ir verschiedene Proxyserver deaktivieren Sie das |  |
|-----------------------------------|-------------------------------------------------------------------------|----------------------------------------------------------------------------------------------------|--|
| Тур                               | Proxyserver                                                             | Anschluss                                                                                              |  |
| HTTP:                             | 172.18.1.250                                                            | : 8080                                                                                                 |  |
| Sicher:                           | 172.18.1.250                                                            | : 8080                                                                                                 |  |
| FTP:                              | 172.18.1.250                                                            | : 8080                                                                                                 |  |
| Gopher:                           | 172.18.1.250                                                            | : 8080                                                                                                 |  |
| Socks:                            |                                                                         |                                                                                                    |  |
| <b>I</b> Für a                    | lle Protokolle denselben Ser                                            | ver verwenden                                                                                          |  |
|                                   |                                                                         | N                                                                                                    |  |
|                                   |                                                                         | 2                                                                                                    |  |

Konfigurieren Sie den IE auf den ISA-Server. Testen Sie die Verbindung ins Internet.

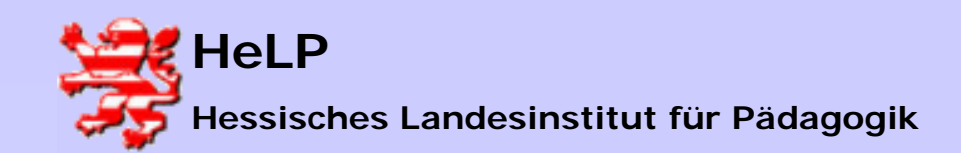

Internetmanagement Connectivity

# Arbeitsauftrag

1.) Konfigurieren sie die D-Link Router entsprechend der vorliegenden Anleitung.

2.) Stellen Sie vom Server aus eine funktionierende Internetverbindung her.

3.) Binden Sie die drei Workstations (1 bis 3) an den ISA Server an. Testen Sie die einwandfreie Funktion.

4.) Gehen Sie einen Kaffee trinken.